# Office 2024 - Français

# Étape 1 : Supprimez votre version actuelle d'Office

Avant d'installer Office 2024, supprimez les versions précédentes d'Office de votre ordinateur. Cela évite les erreurs lors de l'installation.

Méthode recommandée : utilisez l'outil de suppression spécial Office.
Cliquez ici pour télécharger l'outil (pour Windows)

Vous pouvez également supprimer Office manuellement via les paramètres de votre PC.

## Étape 2 : Téléchargez Office 2024

2 <u>Télécharger Office 2024 Professional Plus</u>

## Étape 3 : Lancez l'installation

1. Double-cliquez sur le fichier téléchargé (généralement dans le dossier Téléchargements).

2. Cliquez sur "Install".

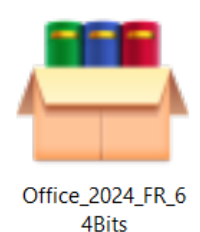

# Étape 4 : Ouvrez une application Office

Par exemple, recherchez Word, Excel ou PowerPoint et ouvrez l'application.

#### Étape 5 : Activez Office avec votre clé produit

- 1. Dans l'application : Fichier > Compte > Modifier la clé de produit
- 2. Entrez la clé reçue par e-mail

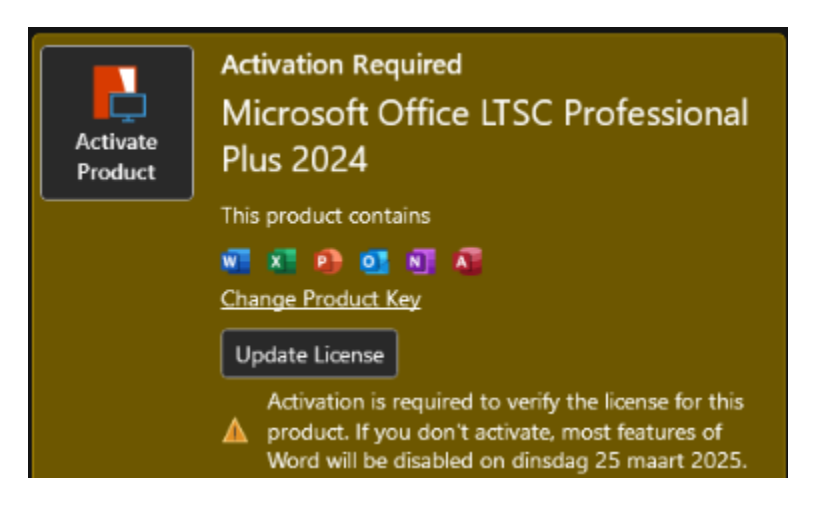

#### Étape 6 (facultatif) : Activation par téléphone via l'assistant

- 1. Choisissez "I want to activate the software by telephone"
- 2. Choisissez votre pays et appelez le numéro
- 3. Entrez l'ID d'installation
- 4. Recevez et saisissez l'ID de confirmation

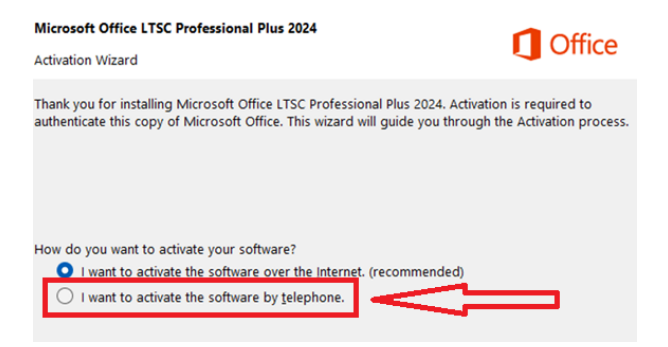

# Étape 7 (facultatif) : 🛛 Modifier la langue dans Office 2024

- 1. Ouvrez un programme Office (Word ou Excel)
- 2. Fichier > Options > Langue
- 3. Sous "Langue d'affichage d'Office" :
- Cliquez sur "Définir comme préférée" à côté de Français, ou
- Ajoutez Français et définissez-le comme langue préférée